# UIME 用户手册

# 1. 简介

UIM Express(简称 UIME)是我司开发的一种数码管显示模块,用以配合我司其它产品使用。

它最主要的特点是数码管显示,亮度高,显示清楚。

用户可以自定义显示哪个参数的数据。缺点是最多只能显示/设置两组数据, 仅适合产品封装后只需要显示/设置个别数据的应用。

## 2. 组成

UIME 有 2 个数码管, 2 个 Led 指示灯(1 个黄绿灯、1 个红色灯), 3 个按键(默认情况下,从左至右分别是 SET/设置、DOWN/减小、UP/增大)。

## 3. 使用方法

用户先使用软件 EasyHost 设置 UIME,设置完成后保存。然后 UIME 通过 5 针 排线连接到下位机(比如温控模块,恒流驱动模块等)即可正常使用。

注意,要正确设置 UIME,需要用户了解我司模块的通讯协议。

查询命令格式如下:

模块名:参数名?@地址

设置命令格式如下:

模块名:参数名=值@地址

详情请阅读我司通讯协议文档。

## 4. 接口

UIME 有两个接口。

PC RS232 接口: PH2.0 的 3 针插座,这是用来设置 UIME 的接口,连接电脑

1

(连接线为我司其它下位机模块比如温控模块、恒流驱动模块标配的计算机连接 线)。

UI RS232 接口: PH2.0 的 5 针插座, UIME 和下位机模块通讯时的接口, 实际 工作时的接口。

刚开始设置 UIME 时,最简单直观的方法是:

1. 下位机模块(比如温控器、驱动器)正常连接电源线;

2. 用 5 针排线把下位机模块和 UIME 的 UI RS232 连接起来;

3. 用 3 针计算机连接线把计算机和 UIME 的 PC S232 连接起来;

4. 下位机模块上电(UIME 会自动的被下位机通过 UIRS232 接口供电),计算 机打开软件 EasyHost 连接 UIME 进行设置。这种方式可以直观的观测到 UIME 的 各种设置导致的实际显示效果的改变。

| *autonewproject.xml -FasyHost 6.3       |      |            |                 |          |         |    |    |    |                         |              |  |
|-----------------------------------------|------|------------|-----------------|----------|---------|----|----|----|-------------------------|--------------|--|
| 项目 下位机 选项 语言 帮助                         |      |            |                 |          |         |    |    |    |                         |              |  |
| □ ↓ X 法择串口满口 COM1 ▼                     | 常见   | 问题帮助       |                 |          | 关闭      | 串口 |    |    | <ul> <li>输出灯</li> </ul> | ()<br>错误灯    |  |
| O O TIME@O                              |      |            |                 |          |         |    |    |    |                         |              |  |
| - · · · · · · · · · · · · · · · · · · · |      | 参数名        | 参数值             | 单位       | 増大      | 减小 | 保存 | 帮助 | 数据处                     |              |  |
|                                         | •    | 模式         | 2               |          | 増大      | 减小 | 保存 | 帮助 | 自动更                     |              |  |
|                                         |      | 自动设置       | 0               |          | 増大      | 减小 | 保存 | 帮助 | 自动更                     |              |  |
|                                         |      | 设置等待时间     | 10              |          | 増大      | 减小 | 保存 | 帮助 | 自动更                     |              |  |
|                                         |      | 显示命令模块名    | TC1             |          | 増大      | 减小 | 保存 | 帮助 | 自动更                     |              |  |
|                                         |      | 显示命令参数名    | TCADJUSTTEMP    |          | 増大      | 减小 | 保存 | 帮助 | 自动更                     |              |  |
|                                         |      | 显示命令地址     | 0               |          | 増大      | 减小 | 保存 | 帮助 | 自动更                     |              |  |
|                                         |      | 设置命令模块名    | TC1             |          | 増大      | 减小 | 保存 | 帮助 | 自动更                     |              |  |
|                                         |      | 设置命令参数名    | TCADJUSTTEMP    |          | 増大      | 减小 | 保存 | 帮助 | 自动更                     |              |  |
|                                         |      | 设置命令地址     | 0               |          | 増大      | 减小 | 保存 | 帮助 | 自动更                     |              |  |
|                                         |      | 小数点位置      | 2               |          | 増大      | 减小 | 保存 | 帮助 | 自动更                     |              |  |
|                                         |      | 亮度         | 0.4             |          | 増大      | 减小 | 保存 | 帮助 | 自动更                     |              |  |
|                                         |      |            |                 |          |         |    |    |    |                         |              |  |
|                                         |      |            |                 |          |         |    |    |    |                         |              |  |
|                                         | •    |            | III             |          |         |    |    |    | F                       |              |  |
| 参数显示数据记录数据曲线脚本编程                        |      |            |                 |          |         |    |    |    |                         |              |  |
| 提示: 在参数显示页面 , 单击某个参数的参数                 | 值,可以 | 以弹出对话框直接输入 | 新的值!(2019-05-31 | . 14:58: | L6.065) |    |    |    | COM1                    | : 串口打开。通讯正常, |  |

# 5. 数码管设置

UIME 有两个数码管,每个数码管都可以自定义显示。下面对数码管的各个参数进行详细介绍。

### 5.1 模式

模式是用来控制数码管的基本工作模式的。

| 模式 | 概述   | 详细含义                           |
|----|------|--------------------------------|
| 0  | 关闭   | 数码管关闭                          |
| 1  | 只显示  | 数码管显示内部关联的显示参数的值               |
| 2  | 可设置  | 显示状态下:显示内部关联的显示参数的值            |
|    |      | 设置状态下: 可通过按键增大/减小内部关联的设置参数的值   |
| 3  | 可保存  | 显示状态下:显示内部关联的显示参数的值            |
|    |      | 设置状态下:可通过按键增大/减小内部关联的设置参数的值    |
|    |      | 设置状态下:可长按 SET 键手动保存内部关联的设置参数的值 |
| 4  | 自动保存 | 显示状态下:显示内部关联的显示参数的值            |
|    |      | 设置状态下:可通过按键增大/减小内部关联的设置参数的值    |
|    |      | 在退出设置状态时,数码管内部关联的设置参数被自动保存     |

注意

每行数码管可以和两个参数关联,1个是显示参数,1个是设置参数。可
 以进入"显示命令"和"设置命令"目录进行设置。

2. 保存成功的那一行数码管会整体闪烁1秒钟。

### 5.2 自动进入设置状态

通常情况下,数码管处于显示状态。如果要对某个参数进行设置,需要先进 入设置状态。

| 自动进入 | 概述 | 详细含义              |
|------|----|-------------------|
| 设置状态 |    |                   |
| 0    | 否  | 按一下 SET 键,进入设置状态。 |

3

|   | 手动 | 如果两行数码管都是可设置的(模式≧2),则按1下SET    |
|---|----|--------------------------------|
|   |    | 键第1行进入设置状态,按第2下第2行进入设置状态(同     |
|   |    | 时第1行退出设置状态),按第3下都退出设置状态。       |
| 1 | 是  | 只有一行数码管可以设置时,按 UP 键或 DOWN 键可以直 |
|   | 自动 | 接进入设置状态。                       |

注意

1: 某行数码管进入设置状态后,该行数字的小数点会闪烁。

2: 建议有且只有一行数码管可设置(模式≥2)时,才使用自动进入设置状态功能。

### 5.3 设置状态持续时间

进入设置状态后,用户通过 UP 按键、DOWN 按键修改值。超过一定时间用 户没有按键后,数码管退出设置状态。

如果规划的是采用 SET 键进入设置状态,建议改时间设置长一些,比如 6 秒。

如果是只有一行数码管设置,并且使用了自动进入设置状态功能,则该时间 可以设置短一些,比如3秒。

### 5.4 显示命令

显示命令包含显示命令模块名、显示命令参数名和显示命令地址 3 个参数。

数码管在显示状态下时显示该参数对应的值。显示状态下,UIME 会不停的 向下位机询问显示命令参数对应的值是多少,根据下位机的反馈结果显示在数码 管上。

### 5.5 设置命令

设置命令包含设置命令模块名、设置命令参数名和设置命令地址 3 个参数。

数码管在设置状态下时显示该参数对应的值。设置状态下,UIME 会不停的 向下位机询问设置命令参数对应的值是多少,根据下位机的反馈结果显示在数码 管上。

在设置状态下,如果按 UP 键和 DOWN 键,则 UIME 会发送对应设置参数的 变化命令给下位机。比如设置命令是温控模块的的调节温度

(TC1:TCADJUSTTEMP),则按下 UP 键时,UIME 会发送增大命令给下位机 (TC1:TCADJUSTTEMP^1),下位机接到该命令后,会步进增大调节温度。

注意

 显示命令和设置命令可以不同。比如在温控模块应用中,可以显示实际 温度,设置调节温度;在恒流驱动模块应用中,可以显示实际电流,设置调节电 流。

由于有显示地址和设置地址,因此两行数码管可以显示不同下位机的参数。比如第1行显示温控模块的温度值,第2行显示恒流驱动模块的电流值。

### 5.6 小数点位置

数码管是 4 位的,因此小数点可以存在的位置也有 4 个,从左至右的编号是 1-4。

假设小数点位置设置为 2,则小数点在第 2 个数字上,效果如下图所示,25.00 会正常显示;-78 要保证把负号显示出来,所以自动把小数点往右移动一位;5.00 会在最左边空 1 个格,确保小数点在第 2 个数字上。

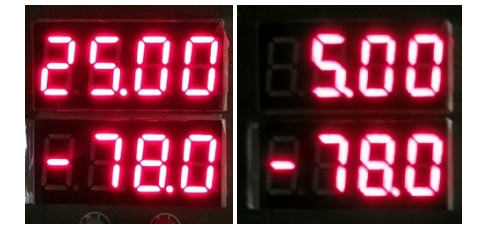

注意:

如果在数码管上看不到小数点,表明要显示的数据整数部分大于4位数,数 码管无法完整显示整个数据,这是一种错误的显示,会产生误解。

### 5.7 显示放大倍数

如果数据过大或者过小,不利于显示,可以设置显示放大倍数。数码管实际显示的值 = 下位机返回值 \* 该放大倍数。

比如频率值 10000Hz, 如果用数码管来显示, 则无法正确的完整显示; 所以, 此时可以把放大倍数设置成 0.001, 则数码管上会显示 10.00, 用户在外壳上印上 新的频率单位丝印"kHz"即可。

### 5.8 显示值偏移

如果希望对数据进行偏移显示,可以设置显示值偏移。数码管实际显示的值 = 下位机返回值 \* 显示放大倍数 + 显示值偏移。

比如下位机返回温度值为 25 摄氏度,用户希望显示绝对温度,则可以把显示放大倍数设置为 1,显示值偏差为 273.15,则数码管实际显示数字为 298.1。

#### 5.9 亮度

数码管的亮度可以设置,在0-1之间修改,0最暗,1最亮。

### 5.10 断线检测

UIME 的数码管可以设置命令的地址,如果使用时连接线故障,或者地址设置错误,导致数码管无法向下位机询问到应该显示的数字,则特定时间后数码管 会闪烁显示 "E0",表明断线、通讯错误。

断线检测超时阈值: UIME 的数码管在该时长没有和下位机取得联系,则认为断线。

# 6. 指示灯设置

| *autonewproject.xml -EasyHost 6.3<br>页目 下位机 选项 语言 帮助 |    |       |      |    |    |    |    |    |      |      |           |       |
|------------------------------------------------------|----|-------|------|----|----|----|----|----|------|------|-----------|-------|
| ↓ X 选择串口满口 COM1 →                                    | 常见 | 可题帮助  |      |    |    |    | 关闭 | 串口 |      | 输出灯  | ()<br>错误灯 | ・ 正接灯 |
| - 🐻 第1行数码管                                           |    | 参数名   | 参数值  | 单位 | 増大 | 减小 | 保存 | 帮助 | 数据处理 | 模块   |           |       |
|                                                      |    | 模式    | 1    |    | 増大 | 减小 | 保存 | 帮助 | 自动更新 | 黄绿LI |           |       |
|                                                      |    | 命令模块名 | LED  |    | 増大 | 减小 | 保存 | 帮助 | 自动更新 | 黄绿LI |           |       |
|                                                      |    | 命令参数名 | SW   |    | 増大 | 减小 | 保存 | 帮助 | 自动更新 | 黄绿LI |           |       |
|                                                      |    | 命令地址  | 0    |    | 増大 | 减小 | 保存 | 帮助 | 自动更新 | 黄绿LI |           |       |
|                                                      | •  | 亮度    | 0.99 |    | 増大 | 减小 | 保存 | 帮助 | 自动更新 | 黄绿LE |           |       |
|                                                      |    |       |      |    |    |    |    |    |      |      |           |       |
|                                                      |    |       |      |    |    |    |    |    |      |      |           |       |
|                                                      | •  |       |      |    |    |    |    |    |      | 4    |           |       |

UIME 有两个指示灯,1为黄绿色,1为红色。

## 6.1 模式

LED 可以多种方式确定它的显示效果。

| 模式 | 概述 | 详细含义                              |
|----|----|-----------------------------------|
| 0  | 关闭 | 指示灯关闭                             |
| 1  | 系统 | UIME 以系统默认方式询问下位机的指示灯情况,红色指示灯和    |
|    |    | 下位机的 ERR 指示灯同步,黄绿指示灯和下位机的 SW 灯同步。 |
| 2  | 定制 | 指示灯的状态值由命令参数确定                    |
| 3  | 全局 | 该选项仅红色 LED 指示灯可用。数码管、LED 指示灯、软件触发 |
|    |    | 器、硬件触发器等四大模块里,凡是出现过的下位机地址都会被      |
|    |    | 记录,UIME 会依次查询这些下位机的状态,如果有下位机有错    |
|    |    | 误或者某个下位机无法连接上,红色指示灯亮。             |

6.2 命令

命令包含命令模块名、模块参数名和模块地址 3 个参数。

当 LED 的模式为 2 定制时, UIME 会询问下位机命令参数的值,根据下位机的反馈结果修改指示灯的显示效果(0: 灭; 1: 亮; 2: 闪烁)。

### 6.3 亮度

指示灯的亮度可以设置,在 0-1 之间修改,0 最暗,1 最亮。由于红灯的工艺 最成熟,所以导致红色灯更亮,较黄绿灯刺眼,所以调节时建议将红色灯的亮度 调低一些,黄绿灯的亮度调高一些。

### 7. 按键

UIME 有 3 个按键。从左至右序号为按键 1、按键 2、按键 3。

### 7.1 按键功能

提供三种按键功能: SET/设置, DOWN/减小, UP/增大。

SET 键可以进入退出设置状态。当数码管模式为可保存时(模式≥3),长按 SET 键会保存当前设置状态的参数。保存成功时,数码管会闪烁1秒。

UP 键、DOWN 键: 当数码管处于设置状态时,可以减小、增大值。长按可以连续增大减小。

### 7.2 按键定制

UIME 的 3 个按键,默认情况下按键和功能的对应关系为:

按键 1: SET/设置键;

按键 2: DOWN/减小键;

按键 3: UP/增大键。

这种对应关系可以修改。用户可以通过参数"功能"关闭或者重设按键和功能的对应关系。

| ☞ 🐻 第1行数码管              |   | 参数名   | 参数值 | 单位 | 增大 | 减小 | 保存 | 帮助 | 数据处理 | 模块   |
|-------------------------|---|-------|-----|----|----|----|----|----|------|------|
| 副局 第2行数码管               |   | 按键1功能 | 1   |    | 増大 | 减小 | 保存 | 帮助 | 自动更新 | 按键设置 |
| ▲本LEDIB小(X) ▲ 红色LED指示灯  |   | 按键2功能 | 2   |    | 增大 | 减小 | 保存 | 帮助 | 自动更新 | 按键设置 |
| ■ → ● 硬件触发器1 ■ ● 软件触发器1 | • | 按键3功能 | 3   |    | 增大 | 减小 | 保存 | 帮助 | 自动更新 | 按键设置 |
|                         |   |       |     |    |    |    |    |    |      |      |
|                         |   |       |     |    |    |    |    |    |      |      |
| ◎ 示沉口恋<br>◎ 存储器         |   |       |     |    |    |    |    |    |      |      |

功能选项的含义如下:

| 功能 | 概述        | 详细含义              |
|----|-----------|-------------------|
| 0  | 禁用        | 按键被禁用             |
| 1  | 作为 SET 键  | 按键被当作 SET/设置键使用。  |
| 2  | 作为 DOWN 键 | 按键被当作 DOWN/减小键使用。 |
| 3  | 作为 UP 键   | 按键被当作 UP/增大键使用。   |

一般情况下,不用修改默认值。如果有重设的需求,请注意不要让两个按键 的功能值相同,否则会造成按键功能错误。

按键定制的应用:

UIME 控制单个温控模块,第一行数码管显示/设置调节温度,第二行数码管显示实际温度。第一行数码管的"自动进入设置状态"设为 1,"模式"设置为 4/自动保存,这样就不再需要 SET 键功能了。

所以可以如下布局按键,按键 2 禁用,按键 1 和按键 3 位置对称;按键 1 功 能设置为 2,作为 DOWN/减小键使用,按键 3 不变仍然做为 UP/增大键。

# 8. 硬件触发器

UIME 背面有 1 个三针 KF2510 插头,中间的接口 HT 用于硬件触发器输出。 当条件命令的值处于不同的范围时,硬件 IO 口 HT 输出特定的电平

硬件触发器可以在 EasyHost 软件里面设置。

### 8.1 触发设置

开关:打开时,硬件触发器开始工作(向下位机查询条件命令的值,设置 IO 口 HT 的电平值为特定电平);关闭时,硬件触发器不工作(设置 IO 口 HT 的电平值为安全电平);

| □□□ 篇 第1行数码管                             |   | 参数名      | 参数值 | 单位 | 增大 | 减小 | 保存 | 帮助 | 数据处理 | 模块     |
|------------------------------------------|---|----------|-----|----|----|----|----|----|------|--------|
| □□□ 基本                                   | Þ | 开关       | 已关闭 |    | 增大 | 减小 | 保存 | 帮助 | 自动更新 | 硬件触发器1 |
| →→→→→→→→→→→→→→→→→→→→→→→→→→→→→→→→→→→→→→   |   | 安全电平     | 高   |    | 增大 | 减小 | 保存 | 帮助 | 自动更新 | 硬件触发器1 |
| ⊕                                        |   | 区间内电平    | 高   |    | 增大 | 减小 | 保存 | 帮助 | 自动更新 | 硬件触发器1 |
| ● ● 新聞 ● ● ● ● ● ● ● ● ● ● ● ● ● ● ● ● ● |   | 实际输出电平   | 高   |    | 増大 | 臧小 | 保存 | 帮助 | 自动更新 | 硬件触发器1 |
| □ □ 硬件触发器1                               |   | 断线检测超时阈值 | 6   |    | 增大 | 减小 | 保存 | 帮助 | 自动更新 | 硬件触发器1 |
| □□□□ <u>肥友设置</u><br>□□□ 条件命今             |   | 1        |     |    |    |    |    |    | 2,   |        |

安全电平:意外情况时(硬件触发器关闭时,刚上电时,硬件触发器和下位 机连接丢失时),IO 口 HT 的电平。

区间内电平:下位机返回的条件命令值在低阈值和高阈值之间时,IO 口 HT 的电平;下位机返回的条件命令值在高低阈值范围外时,IO 口 HT 的电平和"区

间内电平"相反。

断线检测超时阈值: UIME 在该时长没有和下位机取得联系,则认为断线; IO 口 HT 的电平值变为安全电平。

8.2 条件命令

| ᠃ ြ 第1行数码管                                 |   | 参数名   | 参数值        | 单位 | 增大 | 减小 | 保存 | 帮助 | 数据处理 | 模块     |
|--------------------------------------------|---|-------|------------|----|----|----|----|----|------|--------|
| 副→局 第2行数码管                                 | • | 条件模块名 | TRIGMODULE |    | 増大 | 减小 | 保存 | 帮助 | 自动更新 | 硬件触发器1 |
| 一局 红色LED指示灯                                |   | 条件参数名 | TRIGPARAM  |    | 增大 | 减小 | 保存 | 帮助 | 自动更新 | 硬件触发器1 |
| □ □ 硬件触发器1                                 |   | 条件地址  | 0          |    | 增大 | 减小 | 保存 | 帮助 | 自动更新 | 硬件触发器1 |
| ── <u>し</u> 熙友设五<br>── <mark>}</mark> 条件命令 |   | 低阈值   | -0.5       |    | 增大 | 减小 | 保存 | 帮助 | 自动更新 | 硬件触发器1 |
| ☞ 🐻 软件触发器1                                 |   | 高阈值   | 0.5        |    | 增大 | 减小 | 保存 | 帮助 | 自动更新 | 硬件触发器1 |
| ➡ → ● 软件触发器2 → ● 系统信息                      |   | 滞回值   | 0.1        |    | 增大 | 减小 | 保存 | 帮助 | 自动更新 | 硬件触发器1 |
| ▶ 存储器                                      |   | 1     |            |    |    |    |    |    | νi   |        |

当硬件触发器被打开时, UIME 会不断的向下位机查询条件命令的值。

条件命令包含条件模块名、条件参数名和条件地址 3 个参数。

低阈值和高阈值组成触发区间,当查询到的值在该范围内时,输出"区间内 电平";当查询到的值在该区间范围外时,输出和"区间内电平"相反的电平。

为了避免比较时,当值小数波动时导致电平来回抖动,因此增加了"滞回值"。 举例:

上图中的滞回值是 0.1, 如果第一次查询到的值是 1, 则认定在触发区间[-0.5, 0.5]之外, 则以后查询到的值必须在[-0.4, 0.4]以内时, 才认为值在触发区间内;

如果第一次查询到的值是 0,则认定在触发区间[-0.5, 0.5]之内,则以后查询 到的值必须在[-0.6, 0.6]以外时,才认为值在触发区间外

8.3 输出和应用

3 针口分别是 3.3V, HT, GND。

3.3V 口最大输出电流 50mA。

HT 口为开漏下拉输出,由1个三极管实现。当输出低电平时,三极管打开 和地导通,即HT和GND导通,电阻很小;当输出高电平时,三极管关断,即 HT和GND不再导通,电阻很大。可见,输出低电平是,有下拉电流的能力,最 大 50mA;输出高电平时,没有上拉电流的能力。 应用:

1. 驱动发光二极管。发光二极管的正极接 3.3V,发光二极管的负极接 1 个限流电阻(阻值保证 3.3V 驱动时,电流小于 50mA,比如 1k)到 HT。通过设置电平值,可以实现当查询值在范围内时,灯亮;查询值在范围外时,灯灭。

2. 驱动小电流的有源蜂鸣器。蜂鸣器正极接 3.3V,负极接 HT。如果蜂鸣器的正常工作电压大于 3.3V,比如是 12V,则可以蜂鸣器正极接外部的 12V,蜂鸣器的负极接 HT。注意,蜂鸣器工作电流要小于 50mA。通过设置电平值,可以实现当查询值在范围内时,蜂鸣器不发声;查询值在范围外时,蜂鸣器鸣叫。

3. 把 HT 作为信号传递给其它模块。

## 9. 软件触发器

UIME 有两个软件触发器。当条件命令的值处于不同的范围时,UIME 向下位 机发出不同的动作命令设置。

### 9.1 触发设置

触发设置见下图:

| ⊕ 🕞 第1行数码管                                                 |   | 参数名      | 参数值 | 单位 | 增大 | 减小 | 保存 | 帮助 | 数据处理 | 模块     |
|------------------------------------------------------------|---|----------|-----|----|----|----|----|----|------|--------|
| ● ⑥ 第2行数码管                                                 | • | 开关       | 已关闭 |    | 增大 | 减小 | 保存 | 帮助 | 自动更新 | 软件触发器1 |
| → 「」<br>「」<br>「」<br>「」<br>「」<br>「」<br>「」<br>「」<br>「」<br>「」 |   | 最大重复触发次数 | 1   |    | 増大 | 减小 | 保存 | 帮助 | 自动更新 | 软件触发器1 |
| ● ● 硬件触发器1                                                 |   | 已触发次数    | 0   |    | 増大 | 臧小 | 保存 | 帮助 | 自动更新 | 软件触发器1 |
|                                                            |   | 重复触发间隔   | 1   | 秒  | 增大 | 减小 | 保存 | 帮助 | 自动更新 | 软件触发器1 |
|                                                            |   | 断线检测超时阈值 | 6   | 秒  | 增大 | 减小 | 保存 | 帮助 | 自动更新 | 软件触发器1 |

开关:打开时,软件触发器开始工作(向下位机查询条件命令的值,如果条件值满足特定范围,则向下位机发送动作命令);关闭时,触发器完全不工作。

最大重复触发次数:满足触发条件后,UIME 会向下位机发送动作命令多次。 设为 255 则表示不停的重复发送动作命令。

重复触发间隔:两次发送动作命令之间的间隔时间。

断线检测超时阈值: UIME 的软件触发器在该时长没有和下位机取得联系,则认为断线。

### 9.2 条件命令

| ᠃ 🐻 第1行数码管  |   | 参数名         | 参数值        | 单位 | 增大                          | 减小      | 保存  | 帮助  | 数据处理 | 模块     |
|-------------|---|-------------|------------|----|-----------------------------|---------|-----|-----|------|--------|
| ● 🐻 第2行数码管  | • | 条件模块名       | TRIGMODULE |    | 增大                          | 减小      | 保存  | 帮助  | 自动更新 | 软件触发器1 |
|             |   | 条件参数名       | TRIGPARAM  |    | 增大                          | 减小      | 保存  | 帮助  | 自动更新 | 软件触发器1 |
| ⊞ 🐻 硬件触发器1  |   | 条件地址        | 0          |    | 增大                          | 减小      | 保存  | 帮助  | 自动更新 | 软件触发器1 |
| □- □ 軟件触发器1 |   | 低阈值         | -0.5       |    | 増大                          | 减小      | 保存  | 帮助  | 自动更新 | 软件触发器1 |
|             |   | <b>立</b> 词值 | 0.5        |    | ienter (marken)<br>Internet |         | 保存  | 東日本 | 白动雨新 | 校件轴发器1 |
| 动作命令        |   |             | 0.0        |    | 個八                          | //9%*]* |     | 开作的 |      | 北田県交話  |
| ■ 🐻 软件触发器2  |   | 冲凹值         | 0.1        |    | 瑁大                          | 减小      | 1禾仔 | 帮助  | 目初更新 | 软件触发器1 |

当触发器被打开时,UIME 会不断的向下位机查询条件命令的值。

条件命令包含条件模块名、条件参数名和条件地址3个参数。

低阈值和高阈值组成触发区间,当查询到的值在该范围内时,UIME 把下位 机的动作命令的值设为"区间内的动作值";当查询到的值在该区间范围外时, UIME 把下位机的动作命令的值设为"区间外的动作值"。

为了避免比较时,当值小数波动时导致电平来回抖动,因此增加了"滞回值"。 举例:

上图中的滞回值是 0.1, 如果第一次查询到的值是 1, 则认定在触发区间[-0.5, 0.5]之外, 则以后查询到的值必须在[-0.4, 0.4]以内时, 才认为值在触发区间内;

如果第一次查询到的值是 0,则认定在触发区间[-0.5,0.5]之内,则以后查询 到的值必须在[-0.6,0.6]以外时,才认为值在触发区间外

9.3 动作命令

| <ul> <li>第1行数码管</li> <li>第2行数码管</li> <li>黄绿LED指示灯</li> <li>黄绿LED指示灯</li> <li>蛋牛触发器1</li> <li>软件触发器1</li> <li>軟件触发器1</li> <li>軟件触发器1</li> </ul> |   | 参数名     | 参数值          | 单位 | 增大 | 减小 | 保存 | 帮助 | 数据处理 | 模块     |
|----------------------------------------------------------------------------------------------------|---|---------|--------------|----|----|----|----|----|------|--------|
|                                                                                                    | • | 动作模块名   | ACTIONMODULE |    | 增大 | 减小 | 保存 | 帮助 | 自动更新 | 软件触发器1 |
|                                                                                                    |   | 动作参数名   | ACTIONPARAM  |    | 增大 | 减小 | 保存 | 帮助 | 自动更新 | 软件触发器1 |
|                                                                                                    |   | 动作地址    | 0            |    | 增大 | 减小 | 保存 | 帮助 | 自动更新 | 软件触发器1 |
|                                                                                                    |   | 安全动作值   | 0            |    | 增大 | 减小 | 保存 | 帮助 | 自动更新 | 软件触发器1 |
|                                                                                                    |   | 区间内的动作值 | 0            |    | 增大 | 减小 | 保存 | 帮助 | 自动更新 | 软件触发器1 |
| ■                                                                                                    |   | 区间外的动作值 | 0            |    | 增大 | 减小 | 保存 | 帮助 | 自动更新 | 软件触发器1 |
|                                                                                                    |   | 实际动作值   | 0            |    | 増大 | 减小 | 保存 | 帮助 | 自动更新 | 软件触发器1 |
|                                                                                                    |   | 1       |              |    |    |    |    |    | 1    |        |

当满足触发条件时, UIME 会向下位机发送动作命令。

动作命令包含动作模块名、动作参数名和动作地址3个参数。

当查询到的条件命令值在触发区间内,UIME 发送命令把下位机的动作命令的值设为"区间内的动作值";当查询到的条件命令值在触发区间外时,UIME 把下位机的动作命令的值设为"区间外的动作值"。

如果下位机和 UIME 的连接丢失,UIME 会设置动作命令的值为安全动作值。

### 9.4 应用

软件触发器用于多个下位机的关联。

举例:

两个下位机,1个是地址为0的温控器;1个是地址为1的驱动器。条件命

令为地址 0 温控器的实际温度值,动作命令为地址 1 驱动器的开关命令,安全动 作值为 0,区间内动作值为 0,区间外动作值为 0。

当检测到地址 0 温控器的实际温度值在正常范围内时,发送命令给地址 1 驱动器,打开输出;当检测到地址 0 温控器的实际温度值在正常范围外,或者地址 0 温控器联系不上时,发送命令给地址 1 驱动器,关闭输出。

## 10. 屏蔽某些部件

UIME 的部件可以被屏蔽不使用。

如果只想显示一行数码管,建议将第1行的数码管的模式设置为0,然后机 箱开孔时遮挡住该部分。

如果不想使用 LED 指示灯,建议将 LED 指示灯的模式设置为 0,然后机箱对 应位置不开孔。

没有安装按键帽时,按键的高度和数码管一样高。如果不想使用某个按键, 建议该按键不要安装按键帽,同时机箱对应位置不开孔,该按键的模式设置为0 禁用。

## 11. 默认设置

UIME 出厂时的默认设置是针对单通道温控模块的。

第1行数码管 显示和设置 调节温度。

第2行数码管显示实际温度。

两个 LED 指示灯和温控模块上面的两个灯显示一致。

3个按键从左至右默认设置为 SET/设置键, DOWN/减小键, UP/增大键。 硬件触发器和软件触发器默认为关闭。